# VEILIG MAIL ONTVANGEN en BEANTWOORDEN handleiding

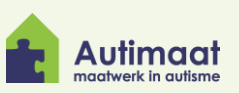

Veilig mailen gaat met het versleutelen van e-mail in Outlook. Deze handleiding is geschreven voor degene die Veilig mail gaat ontvangen en wil beantwoorden.

Wil je meer weten over veilig mailen verzenden vanuit Autimaat? Lees dan de handleiding Veilig mail verzenden vanuit Autimaat.

## Veilig mail ontvangen van Autimaat

Afhankelijk van het 'type' account van de ontvanger verschilt de manier waarop een beveiligde mail kan worden geopend en beantwoordt.

#### Ontvanger met Microsoft Exchange Online

Gebruik je het <u>Microsoft Exchange Online</u> platform, dan zijn er geen extra handelingen vereist. De mail kan vanuit Outlook geopend, gelezen en beantwoord worden.

Bij de ontvanger ziet dat er dan zo uit:

| Test Gebruiker <t.gebruiker@autimaat.nl><br/>Aan: Willem Bisschop   RVS ICT 1</t.gebruiker@autimaat.nl> | ☆ ③ ← ≪ →   ⊗   🖽   …<br>Di 18-6-2024 14:43 |
|----------------------------------------------------------------------------------------------------|---------------------------------------------|
| Dit bericht is versleuteld.                                                                             | Wat is versleuteling?                       |
| Dit is een test bericht, het bericht is versleuteld.                                                    |                                             |
| ← Beantwoorden → Doorsturen                                                                             |                                             |

- 1. De melding dat het bericht is versleuteld
- 2. Het bericht is direct leesbaar
- 3. Mogelijkheid om het bericht door te sturen

Wanneer ervoor gekozen is om het doorsturen van de mail niet toe te staan, ziet de ontvanger het onderstaande

| Test Gebruiker <t.gebruiker@autimaat.nl><br/>Aan: Willem Bisschop   RVS ICT</t.gebruiker@autimaat.nl> | 🔆 😳 ← ≪ ल   ⊗   📰   …<br>Di 18-6-2024 14:48 |
|----------------------------------------------------------------------------------------------------|---------------------------------------------|
| Versleuteld en uitgeschakeld doorsturen 2                                                             | Wat is versleuteling?                       |
| Dit is een versleutelde email die niet mag worden doorgestuurd.                                       |                                             |
| ← Beantwoorden → Doorsturen 3                                                                         |                                             |
| Niet doorsturen: Geadresseerden kunnen inhoud n                                                       | iet doorsturen, afdrukken of kopiëren.      |
| U kunt alleen antwoorden op de geadresseerden die                                                     | e al zijn opgenomen in het e-mailbericht    |

- 1. De melding dat het bericht is versleuteld en doorsturen is uitgeschakeld
- 2. Het bericht is direct leesbaar
- 3. Geen mogelijkheid om het bericht door te sturen

4. Geen mogelijkheid tot afdrukken, kopiëren en alleen beantwoorden naar geadresseerden

#### Ontvangers met Outlook.com of hotmail.com

Ontvangers die gebruik maken van de consumenten mail van Microsoft, bijv. <u>Outlook.com</u> of <u>hotmail.com</u>, kunnen de beveiligde email ook openen, lezen en beantwoorden zonder extra handelingen.

### Ontvanger met Google Gmail

Ontvangers met een <u>Google Gmail adres</u> kunnen de mail openen, lezen en beantwoorden vanuit een beveiligde omgeving waar ze eerst op in moeten loggen.

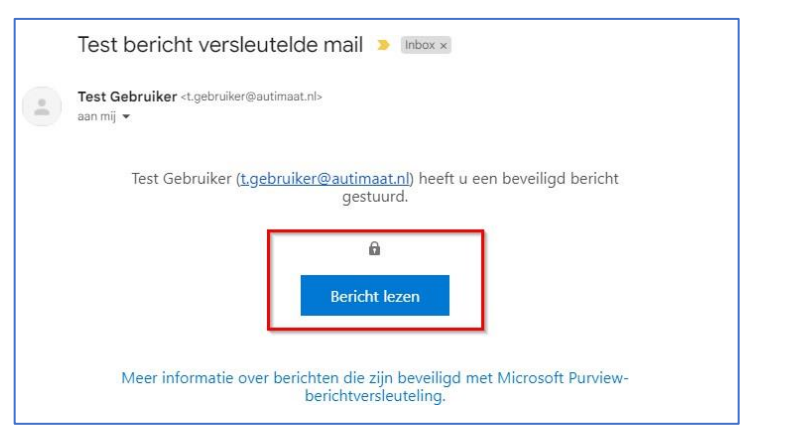

Wanneer je klikt op Bericht lezen zijn er vanuit Gmail twee mogelijkheden om de beveiligde mail te lezen:

- Door nogmaals in te loggen met je Google account
- 2. Door met een eenmalige code in te loggen (dit is de standaard optie voor alle overige emailaccounts)

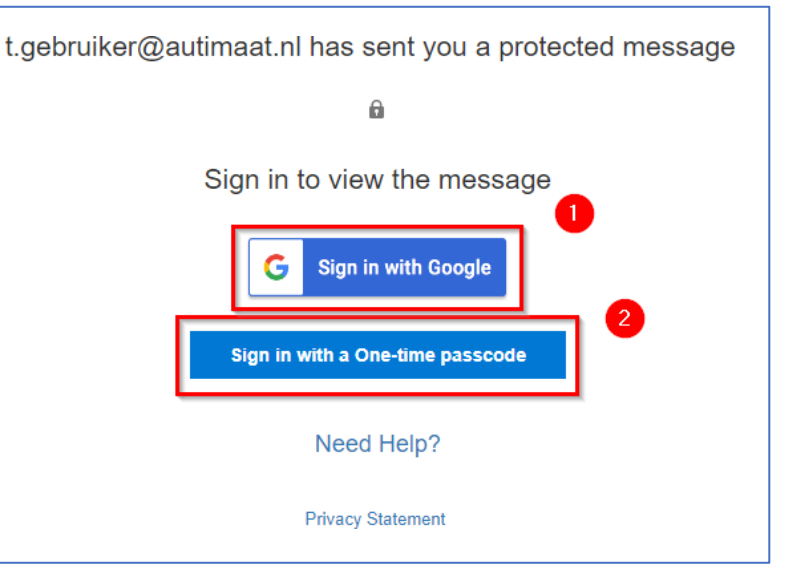

| We sent a one-time passcode to @@gmail.com.<br>Please check your email, enter the one-time passcode and click continue. The one-time passcode will expire in 15 minutes.<br>One-time passcode | In het tweede geval wordt<br>een code (acht cijfers) naar<br>je e-mailadres verzonden,<br>deze code is 15 minuten |  |
|----------------------------------------------------------------------------------------------------|----------------------------------------------------------------------------------------------------|--|
| Continue  Didn't receive the one-time passcode? Check your spam folder or <u>get another one-time passcode</u> .                                                                              | geldig.                                                                                                    |  |

Voorbeeld van een versleuteld bericht. Dit wordt in een beveiligde Microsoft omgeving geopend:

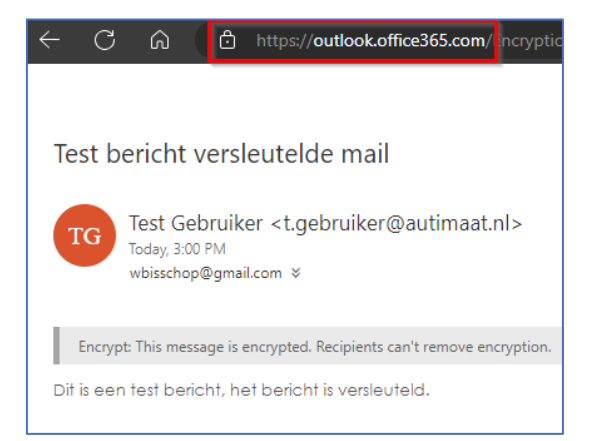

### Voorbeeld van een versleuteld bericht wat niet mag worden doorgestuurd.

| Test bericht versleutelde email, doorsturen niet toegestaan                                                        | versleutelde email, doorsturen niet toegestaan Bij de opties zie je |                             |
|----------------------------------------------------------------------------------------------------|---------------------------------------------------------------------|-----------------------------|
| Test Gebruiker <t.gebruiker@autimaat.nl><br/>Today, 3:01 PM<br/>wbisschop@gmail.com &gt;</t.gebruiker@autimaat.nl> | niet mag<br>worden<br>doorgestuurd<br>of geprint:                   | Reply all<br>Reply<br>Reply |
| Do Not Forward: Recipients can't forward, print, or copy content.                                                  |                                                                     | Forward                     |
| Dit is een versleutelde email die niet mag worden doorgestuurd.                                                    |                                                                     | Print                       |

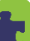

# Veilig mail beantwoorden aan Autimaat

Het beantwoorden van een beveiligd bericht vanaf een Microsoft account kan eenvoudig door op beantwoorden te klikken, het bericht wordt dan automatisch weer versleuteld verzonden. Deze versleuteling kan de ontvanger niet verwijderen.

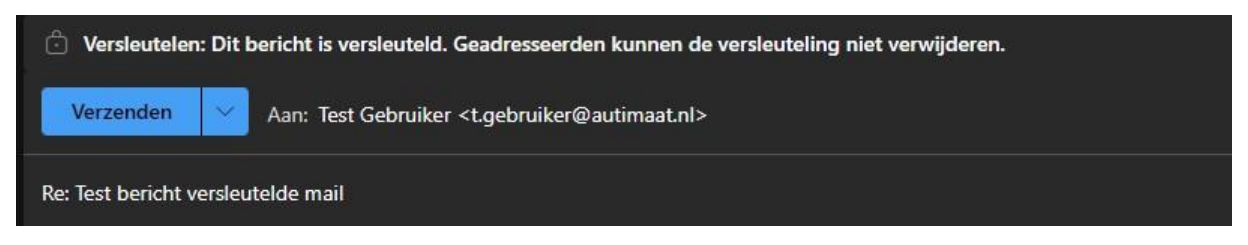

Als je met de link naar de beveiligde omgeving gaat en daar op reply (all) klikt wordt het retourbericht ook versleuteld verstuurd.

Let Op! Als cliënt reageer je dus op het autimaat bericht.

Je reageert dus niet op de e-mail waarin staat dat autimaat ze een beveiligd bericht heeft verstuurd, want deze e-mail zelf is niet beveiligd.

| Test bericht versleutelde email, doorsturen niet toegestaan                                                      | A.              |
|----------------------------------------------------------------------------------------------------|-----------------|
| Test Gebruiker <t.gebruiker@autimaat.nl><br/>Today, 3:01 PM<br/>wbisschop@gmail.com \$</t.gebruiker@autimaat.nl> | Ş Reply all   ✓ |
| Do Not Forward: Recipients can't forward, print, or copy content.                                                |                 |
| Dit is een versleutelde email die niet mag worden doorgestuurd.                                                  |                 |

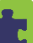